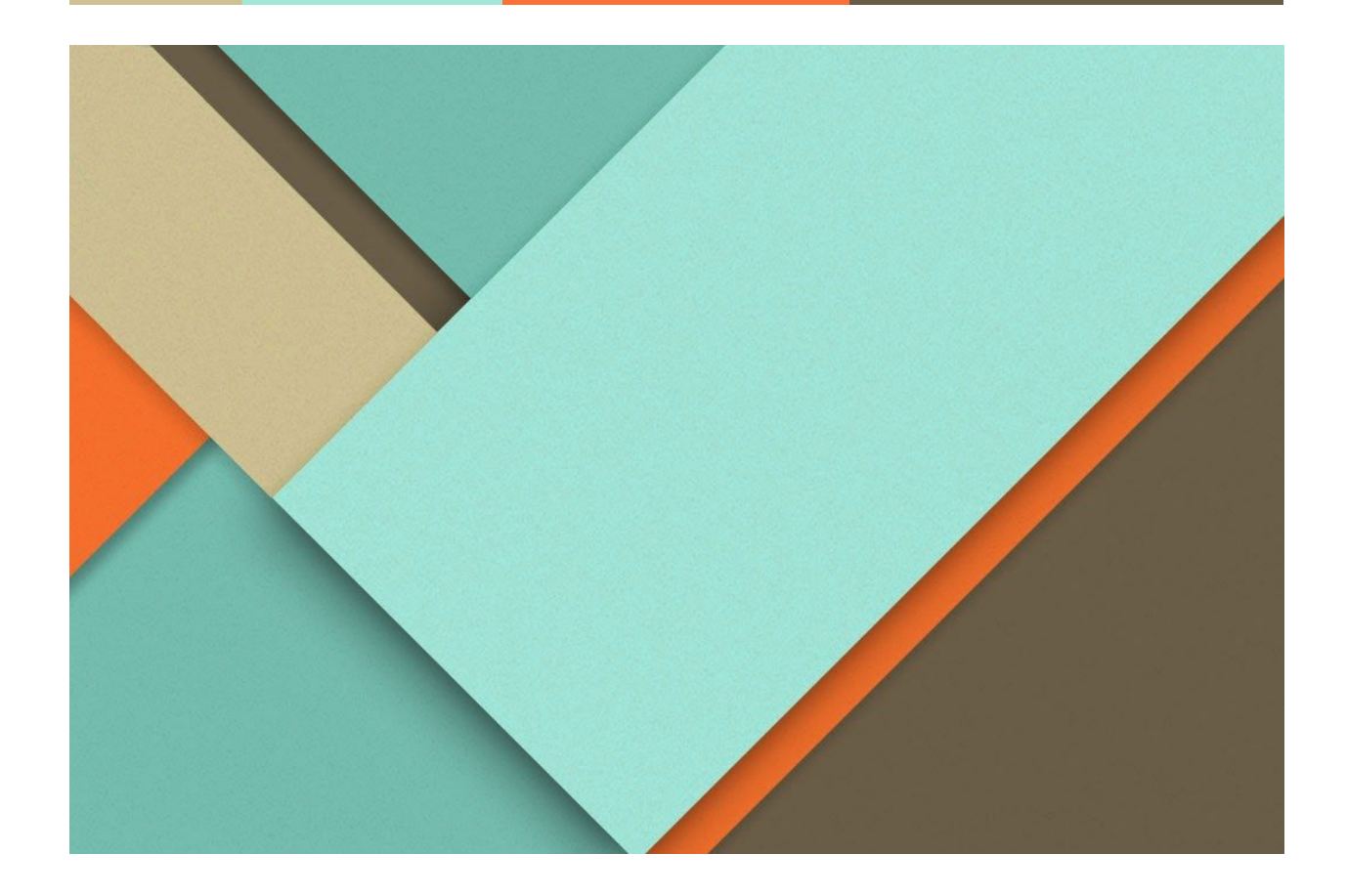

# **Naviance Virtual Rep Visits**

09.14.2020

KHS College & Career Counselors Joshua Jaworowski - joshua.jaworowski@kirkwoodschools.org Abby Peterson - <u>abby.peterson@kirkwoodschools.org</u>

#### **Logging Into Your KHS Naviance Account**

- Log into your KHS gmail account
- In the upper right hand corner, click on the 9 dot icon
- Scroll down and select the Naviance icon
- Select your KHS gmail account

### **Naviance Home Page**

Once you login, the home page below will appear. Click on **"Colleges I'm Thinking About"** in the My Favorites section.

| Naviance   Student                                                                                                    | Home | Colleges | Careers | About Me |
|----------------------------------------------------------------------------------------------------|------|----------|---------|----------|
| Welcome, Pete!           Search for Colleges <ul> <li>Type a college name</li> </ul>                                                                                                    |      | SEARCH   | 4       |          |
| Senior Fall Welcome     My Favorites       Welcome, Class of 2021!     COLLEGES<br>I'm thinking about                                                                                                    |      |          |         |          |
| Please keep in mind that deadlines arrive faster than you can imagine. That said, now is the time to begin working on your college applications. <ul> <li>COLLEGES</li> <li>I'm applying to</li> <li>CAREERS AND CLUSTERS</li> <li>I'm thinking about</li> </ul> |      |          |         |          |
| What's New                                                                                                    |      |          |         |          |

### **Colleges I'm Thinking About Page**

Click on the **"College Visits"** link located under Quick Links and a listing of all the visits will be displayed

| Naviance   Student             |                             | Home Colleges Careers About Me    |
|--------------------------------|-----------------------------|-----------------------------------|
| Quick Links                    | Colleges I'm thinking about | 🔍 Search for colleges             |
| MORE SEARCH OPTIONS            |                             | السل Compare Me                   |
| SuperMatch®                    |                             | + = extended profile<br>available |
| MY COLLEGES                    |                             |                                   |
| Colleges match Colleges Visits |                             |                                   |
| COLLEGE RESEARCH               |                             |                                   |
| College resources              |                             |                                   |
| Acceptance history             |                             |                                   |
| College match                  |                             | ( 📑 )<br>Show Me How              |

## **College Visits Page**

If you are interested in attending a virtual visit, click *"Register Now"* for that particular school.

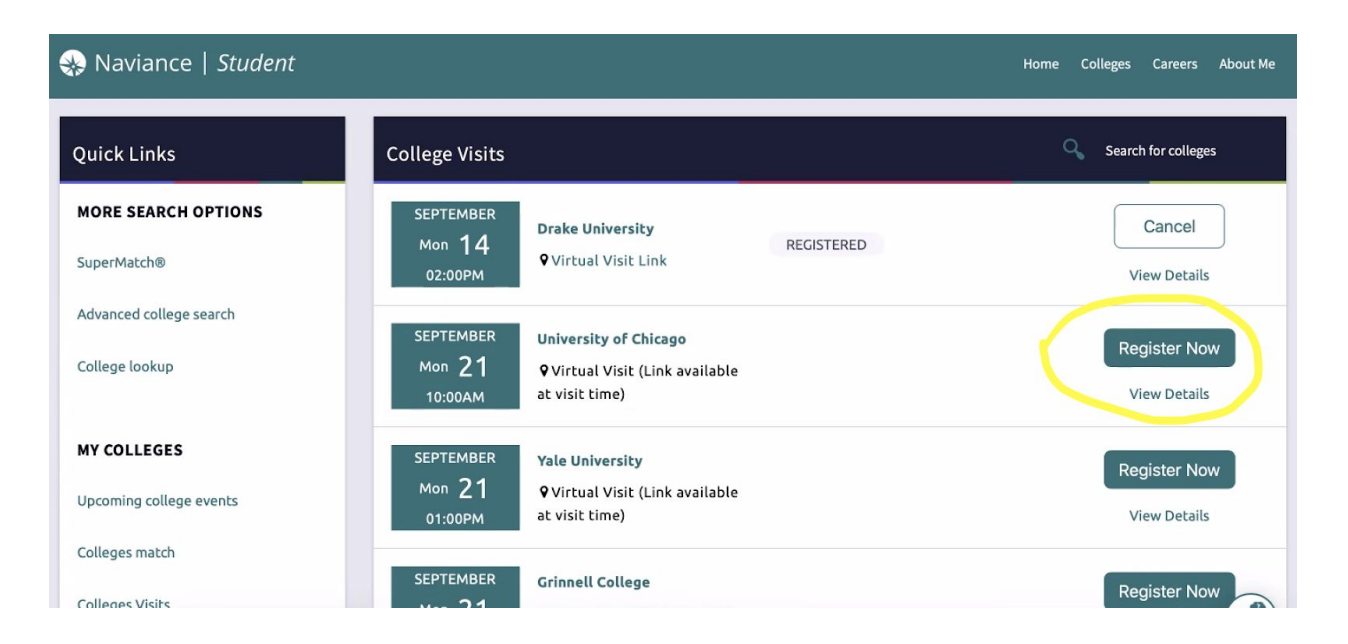